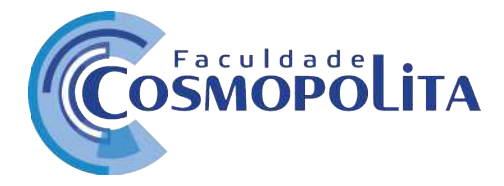

## Pagamento de mensalidade Portal Educacional

Através do Portal Educacional o aluno poderá realizar a impressão do boleto e pagamento de mensalidade através do cartão de crédito ou débito de forma segura e rápida.

Para utilizar estes benefícios de Impressão de boleto e pagamento Online, o aluno deverá fazer o login no Portal Educacional e acessar Menu Financeiro, conforme imagem abaixo:

| Cosmopolin. | A                    |                                     |                  |              |                |            |                  |                 |   | TATVILA KARINA PRIMENTEL LAMAS (<br>ALUNO | 100460) (@ |
|-------------|----------------------|-------------------------------------|------------------|--------------|----------------|------------|------------------|-----------------|---|-------------------------------------------|------------|
|             | Metricula<br>Enferma | selecionada<br>Igem Núcleo Comum, C | arriculo 2018. ( | Período da m | atricula, 2018 | 12.        |                  |                 |   |                                           |            |
|             | Inicio               | Central do Aluno                    | Arquivos         | Tarefas      | Fórum          | Financeiro | Dados Cadastrais | Ver mais opções | ÷ |                                           |            |

 Impressão de boleto bancário: Para você baixar o boleto bancário, após acessar o seu financeiro, aparecerá as mensalidades, click no ícone da impressora em azul para salvar seu boleto, conforme mensalidade a ser paga:

| Parcela   | Vencimento                                                                      | Pagamento                                                                                                    | Valor até o Vencimento                                                                                                    | Descontos Perdidos                                                                                                    | Valor Pago                                                                                                    | Juros/ Multa                                                                                                    | Boleto                                                                                                    | Pagar                                                                                                    |
|-----------|---------------------------------------------------------------------------------|----------------------------------------------------------------------------------------------------|----------------------------------------------------------------------------------------------------|----------------------------------------------------------------------------------------------------|----------------------------------------------------------------------------------------------------|----------------------------------------------------------------------------------------------------|----------------------------------------------------------------------------------------------------|----------------------------------------------------------------------------------------------------|
| 2020-1/01 | 05/01/2020                                                                      | 07/02/2020                                                                                                    | 896,00                                                                                                    | 0,00                                                                                                    | 896,00                                                                                                    | 0,00                                                                                                    | Θ                                                                                                    | Θ                                                                                                    |
| 2020-1/02 | 05/02/2020                                                                      | 07/02/2020                                                                                                    | 896,00                                                                                                    | 0,00                                                                                                    | 896,00                                                                                                    | 0,00                                                                                                    | 0                                                                                                    | Θ                                                                                                    |
| 2020-1/05 | 05/03/2020                                                                      |                                                                                                    | 596,00                                                                                                    | 0,00                                                                                                    | 0,00                                                                                                    | 34,72                                                                                                    | 0                                                                                                    | 8                                                                                                    |
| 2020-1/04 | 05/04/2020                                                                      | 2                                                                                                    | 896.00                                                                                                    | 0,00                                                                                                    | 0,00                                                                                                    | 25.42                                                                                                    | 0                                                                                                    | Θ                                                                                                    |
| 2020-1/05 | 05/05/2020                                                                      | đ                                                                                                    | 896,00                                                                                                    | 0.00                                                                                                    | 0,00                                                                                                    | 0,00                                                                                                    | 0                                                                                                    | Θ                                                                                                    |
| 2020-1/06 | 05/06/2020                                                                      |                                                                                                    | 896,00                                                                                                    | 0,00                                                                                                    | 0,00                                                                                                    | 0,00                                                                                                    | Ο                                                                                                    | Θ                                                                                                    |
|           | Parcela   2020-1/01   2020-1/02   2020-1/03   2020-1/04   2020-1/05   2020-1/06 | Parcela Vencimenta   2020-1/01 05/01/2020   2020-1/02 05/02/2020   2020-1/03 05/03/2020   2020-1/04 05/04/2020   2020-1/05 05/05/2020   2020-1/06 05/05/2020 | Parcela Vencimento Pogamento   2020-1/01 05/01/2020 07/02/2020   2020-1/02 05/03/2020 07/02/2020   2020-1/03 05/03/2020 -   2020-1/04 05/03/2020 -   2020-1/05 05/05/2020 -   2020-1/05 05/05/2020 -   2020-1/06 05/05/2020 - | Parcela Vencimento Pagamento Valor ate o Vencimento   2020-1/01 05/01/2020 07/02/2020 896.00   2020-1/02 05/02/2020 07/02/2020 896.00   2020-1/03 05/03/2020 07/02/2020 896.00   2020-1/04 05/04/2020 - 896.00   2020-1/05 05/04/2020 - 896.00   2020-1/06 05/06/2020 - 896.00 | Parcela Vencimento Pagamento Valor ate o Vencimento Descontos Perdidos   2020-1/02 05/01/2020 07/02/2020 896,00 0,00   2020-1/02 05/02/2020 07/02/2020 896,00 0,00   2020-1/02 05/02/2020 07/02/2020 896,00 0,00   2020-1/08 05/03/2020 - 956,00 0,00   2020-1/04 05/04/2020 - 956,00 0,00   2020-1/05 05/05/2020 - 956,00 0,00   2020-1/06 05/06/2020 - 896,00 0,00   2020-1/06 05/06/2020 - 896,00 0,00 | Parcela Vencimento Pagamento Valor até o Vencimento Descontos Perdidos Valor Paga   2020-1/02 05/01/2020 07/02/2020 3956,00 0.00 3956,00   2020-1/02 05/02/2020 07/02/2020 3956,00 0.00 3956,00   2020-1/02 05/03/2020 07/02/2020 3956,00 0,00 0,00   2020-1/03 05/04/2020 - 696,00 0,00 0,00   2020-1/04 05/04/2020 - 996,00 0,00 0,00   2020-1/05 05/05/2020 - 996,00 0,00 0,00   2020-1/05 05/05/2020 - 996,00 0,00 0,00   2020-1/05 05/05/2020 - 996,00 0,00 0,00   2020-1/05 05/05/2020 - 996,00 0,00 0,00 | Parcela Vencimento Pagamento Valor af e Vencimento Descontos Perdidos Valor Pago Juro/ Multa   2020-1/02 05/01/2020 07/02/2020 35600 0,00 366.00 0,00   2020-1/02 05/02/2020 07/02/2020 356.00 0,00 396.00 0,00   2020-1/02 05/03/2020 07/02/2020 356.00 0,00 396.00 0,00   2020-1/02 05/03/2020 0.7 356.00 0,00 36.00 34.72   2020-1/02 05/04/2020 0.1 356.00 0,00 0.00 35.42   2020-1/03 05/05/2020 0.1 369.00 0,00 0.00 3.00   2020-1/04 05/05/2020 0.1 369.00 0,00 0.00 0.00 3.00   2020-1/05 05/05/2020 0.1 369.00 0,00 0,00 3.00 3.00   2020-1/05 05/05/2020 0.1 369.60 0,00 3.00 3.00 | Parcela Venimentri Pagamento Valor até o Vencimento Descontos Perdidos Valor Paga Juros/ Multa Boleto   2020-1/01 05/01/2020 07/02/2020 896.00 0,00 896.00 0,00 30 30 30 30 30 30 30 30 30 30 30 30 30 30 30 30 30 30 30 30 30 30 30 30 30 30 30 30 30 30 30 30 30 30 30 30 30 30 30 30 30 30 30 30 30 30 30 30 30 30 30 30 30 30 30 30 30 30 30 30 30 30 30 30 30 30 30 30 30 30 30 30 30 30 30 30 30 30 30 30 |

Faculdades Brasil Inteligentes S/S LTDA – 17.558.597/0001-97 Av. Tavares Bastos, 1313 - Bairro Marambaia - CEP: 66.615-005 - Belém - PA. Contato: +55 91 3243-3128 / 3243-3164 - contato@faculdadecosmopolita.edu.br

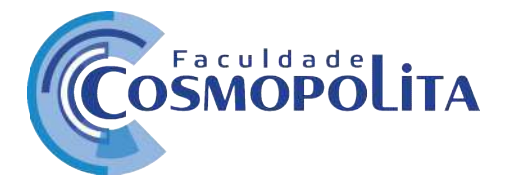

2. Pagamento de mensalidade via cartão de crédito ou débito: Para efetuar o pagamento via cartão de crédito ou débito, após acessar o Menu Financeiro, aparecerá todas as mensalidades, click no ícone azul no formato de um cartão:

| gunda, 1 | de janeiro de | 2018       |            |                        |                    |            |              | Ö        | ٩    |
|----------|---------------|------------|------------|------------------------|--------------------|------------|--------------|----------|------|
|          | PAGAS         |            | NĂ         | O PAGAS                | TODAS              |            | NOTA         | S FISCAI | S    |
| Detalhes | Parcela       | Vencimento | Pagamento  | Valor até o Vencimento | Descontos Perdidos | Valor Pago | Juros/ Multa | Boleto   | Paga |
| 0        | 2020-1/01     | 05/01/2020 | 07/02/2020 | 896,00                 | 0,00               | 696,00     | 0,00         | Θ        | e    |
| 0        | 2020-1/02     | 05/02/2020 | 07/02/2020 | 896,00                 | 0,00               | 896,00     | 0,00         | 0        | G    |
| 0        | 2020-1/03     | 05/03/2020 | -          | 896,00                 | 0,00               | 0,00       | 34,72        | 0        | e    |
| 0        | 2020-1/04     | 05/04/2020 | ÷          | 896,00                 | 0,00               | 0,00       | 25,42        | 0        | e    |
| 0        | 2020-1/05     | 05/05/2020 |            | 896,00                 | 0,00               | 0,00       | 0,00         | 0        | e    |
| 0        | 2020-1/06     | 05/06/2020 | ÷          | 896,00                 | 0,00               | 0,00       | 0,00         | 0        | C    |

Ao acessar o ícone, o sistema vai disponibilizar esta tela abaixo de Pagamento Online:

| Parcela   | Vencimento | Valor da mensalidade | Juros | Multa | Correção Monetária | Valor Tota |
|-----------|------------|----------------------|-------|-------|--------------------|------------|
| 2020-1/05 | 05/05/2020 | 896,00               | 0,00  | 0,00  | 0,00               | 896,00     |
|           |            |                      |       |       |                    |            |
|           |            |                      | _     |       |                    |            |
|           |            |                      |       |       |                    |            |

Faculdades Brasil Inteligentes S/S LTDA – 17.558.597/0001-97 Av. Tavares Bastos, 1313 - Bairro Marambaia - CEP: 66.615-005 - Belém - PA. Contato: +55 91 3243-3128 / 3243-3164 - contato@faculdadecosmopolita.edu.br

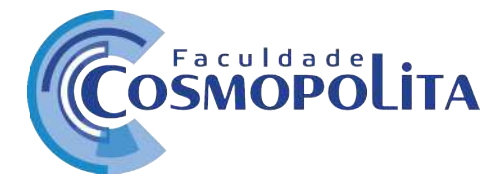

Nesta tela você confirmará o valor a ser pago, poderá click novamente no ícone azul do cartão para continuar o Pagamento Onilne ou poderá sair pressionado o botão Fechar.

Pressionando o botão azul do cartão será redirecionado para área segura de pagamento Online e terá opções de crédito ou débito, escolha uma das formas de pagamento, preencha seus dados do cartão e para finalizar o pagamento, click no botão Finalizar Pagamento no final da tela para efetuar a transação online.

| 🚔 Conexão Segura                                       | Total: R\$ 896,00 |
|--------------------------------------------------------|-------------------|
| Escolha sua forma de j                                 |                   |
| Informe os dados do cart<br>Cenpor minudor can - 280 o | tão de crédito    |
| BiB<br>Nome do writer*<br>00000 00000 00000 00000 0    | 00                |
| Finne *<br>Como está oscrito no cartão                 |                   |
| Volidade* codige<br>MM/AA CVV                          | de Sagurança •    |
|                                                        | A                 |

Após finalizar, sua mensalidade estará Paga e seu Menu Financeiro com status da mensalidade em cinza, sinalizando paga.

|            |                  |                | 9          |
|------------|------------------|----------------|------------|
|            | NOT              | AS FISCAIS     |            |
| /alor Pago | Juros/ Multa     | Boleto         | Pagar      |
| 896,00     | 0,00             | 0              | 8          |
| 896,00     | Não é possível ( | gerar 2ª via d | e boleto j |

Faculdades Brasil Inteligentes S/S LTDA – 17.558.597/0001-97 Av. Tavares Bastos, 1313 - Bairro Marambaia - CEP: 66.615-005 - Belém - PA. Contato: +55 91 3243-3128 / 3243-3164 - contato@faculdadecosmopolita.edu.br

Página 3 de 3